To use this item in **os x Sierra** first install the software from the CD or download, then reboot. Connect the adapter to your Mac. Click the icon at the top right of your screen to see a list of networks detected. Click your desired network to connect to it and enter your password when prompted.

Possible extra step ONLY If you get a message "Please enable WLAN", go to System Preferences > Network and click on the "802.11n NIC" device and click Apply. If this device does not exist, create it using the + button below the list, and then click Apply after created.

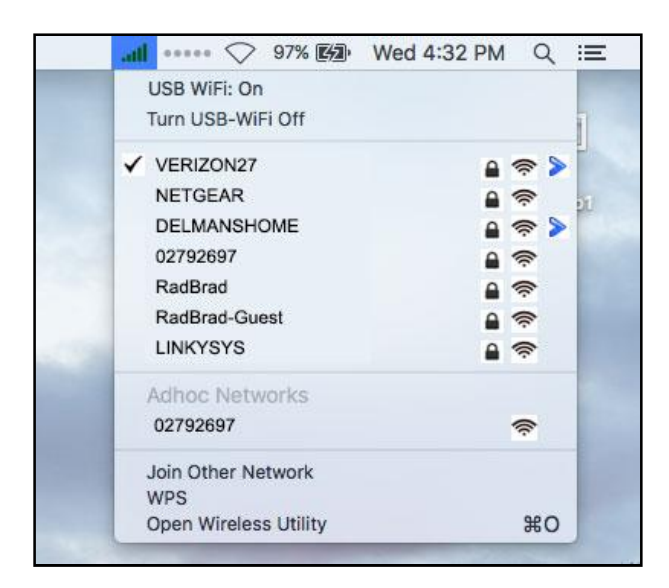

## It is not the same icon as for your internal Wi-Fi

**card.** Turn your internal Wi-Fi card off by clicking your normal Wi-Fi icon using the native Wi-Fi menu at the top of your screen. Use the icon shown on the left to connect your USB adapter

Before you connect for the first time, you may see an icon like the one on the left below. This will change to signal bars after you are connected.

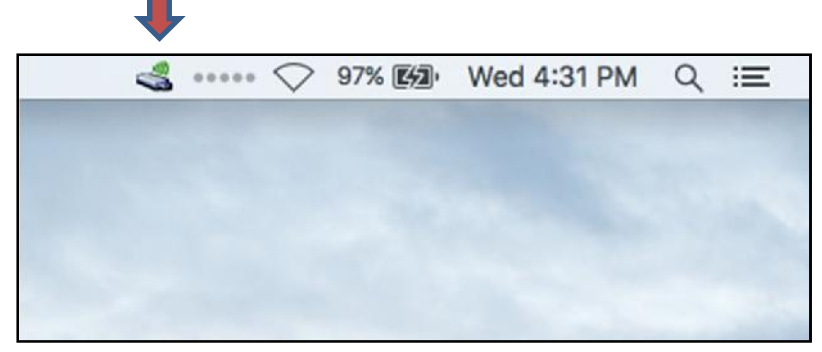